# Anleitung zur Einrichtung einer automatischen Abwesenheitsnotiz

Diese Anleitung zeigt Ihnen, wie Sie mit Microsoft Outlook 2010 eine Abwesenheitsnotiz einrichten. Somit wird in Ihrer Abwesenheit automatisch auf eingehende E-Mails eine Antwort zurückschickt und der Absender z.B. über Ihre Abwesenheit informiert.

Bitte beachten Sie, dass eine Abwesenheitsbenachrichtigung auch negative Effekte haben kann. Haben Sie z.B. eine Abwesenheitsbenachrichtigung aktiviert und bekommen dann eine unerwünschte Werbemail, wird sich der Absender über die Bestätigung freuen. Er kennt nun Ihre E-Mail-Adresse, weiß dass diese genutzt wird bzw. aktiv ist, und wird Ihnen zukünftig Spam-Mails schicken.

# 1.Schritt

Starten Sie Microsoft Outlook 2010 und wählen Sie im Menü **Regeln** den Punkt **Regeln und Benachrichtigungen verwalten**...

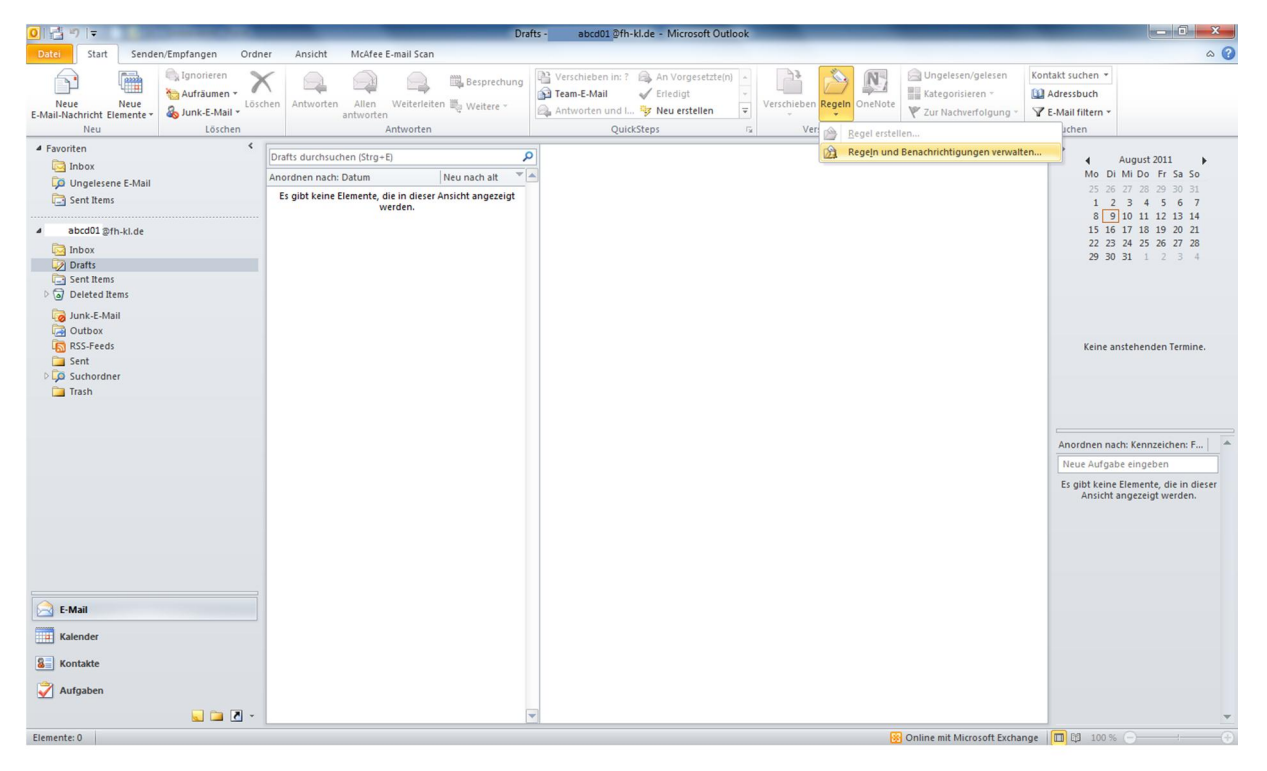

# 2.Schritt

Mit einem Klick auf die Option Neue Regel..., sollte sich nun der Regel-Assistent öffnen.

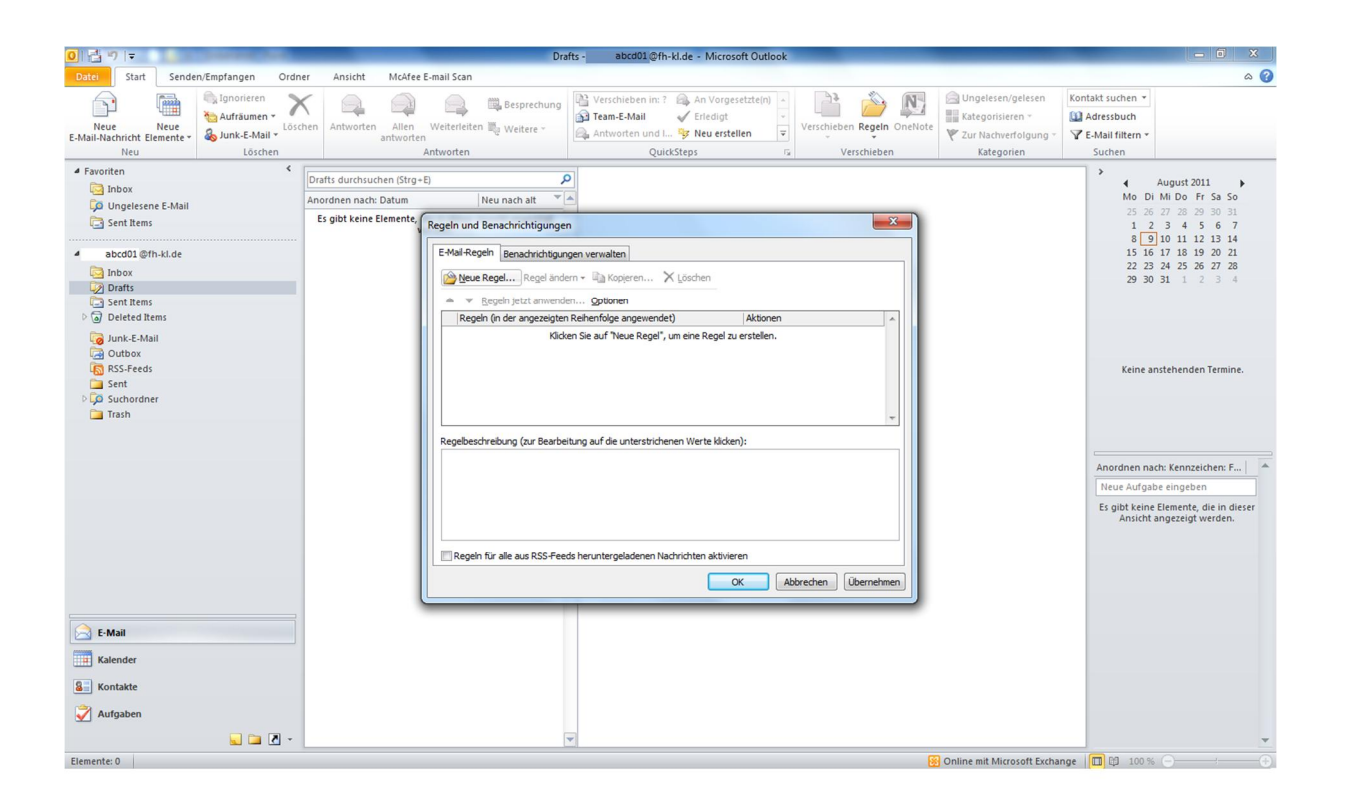

In diesem Regel-Assistenten klicken Sie auf **Regel auf von mir empfangene Nachrichten anwenden** und anschließend auf **Weiter**.

| 0 🗄 🔊 📼                                                                                                    |                                            |                              | -                           | Draf                                                                                                    | ts - abcd01@fh-kl.de - Microsoft Outl                                                                                                    | ook                                                                                                    | _                |                                                                    | - 0 ×                                                                                                    |
|----------------------------------------------------------------------------------------------------|--------------------------------------------|------------------------------|-----------------------------|----------------------------------------------------------------------------------------------------|----------------------------------------------------------------------------------------------------|----------------------------------------------------------------------------------------------------|------------------|--------------------------------------------------------------------|----------------------------------------------------------------------------------------------------|
| Datei Start Senden/Emp                                                                                                    | pfangen Ordner                             | Ansicht McAfee               | E-mail Scan                 |                                                                                                    |                                                                                                    |                                                                                                    |                  |                                                                    | ۵ (؟                                                                                                    |
| Neue Neue<br>E-Mail-Nachricht Elemente -                                                                                                    | Ignorieren<br>Aufräumen -<br>Junk-E-Mail - | Antworten Allen<br>antworter | Weiterleiten                | Besprechung<br>Weitere ~                                                                                                    | Werschieben in: ?       An Vorgesetzte(n)                                                                                                    | Verschieber                                                                                                    | n Regeln OneNote | Ungelesen/gelesen Kategorisieren * Zur Nachverfolgung * Kategorien | Kontakt suchen V<br>Adressbuch<br>V E-Mail filtern V<br>Suchen                                                                                                    |
| 4 Favoriten                                                                                                    | <                                          |                              | antivorten                  |                                                                                                    |                                                                                                    |                                                                                                    |                  | Racegorien                                                         | >                                                                                                    |
| Aronnen     Johox     Johox | i pr<br>An<br>t                            | afts durchsuchen (Strg-      | E) Regeln und Sc E-Mail-Reg | el-Assistent<br>t einer Vorlage or<br>hritt 1: Vorlage a<br>Den Überblick<br>Machrichte<br>Machrichte<br>Machrister<br>Machrister<br>Machriter<br>Machrister<br>Machriter<br>Machrister | der einer leeren Regel beginnen<br>uurwählen<br>ni von einem bestimmten Absender in einen Ordin<br>in mit bestimmten Wortern in Betreff in einen Ord<br>Freitliche Gruppe gesendete Nachrichten in einen<br>in von einer bestimmten Person für die Nachweff<br>onfördeh Formulaer eines bestimmten Typs in eine<br>nite von einem bestimmten PSS-Feed in einen Ord<br><b>dien bleiben</b><br>ni von einer bestimmten Person im Benachrichtigu<br>tvon Nachrichten von einer bestimmten Person ei<br>tvon Nachrichten von einer bestimmten Person ei<br>tvon Bedrichten | r verschieben<br>rer verschieber<br>Ordner verschie<br>gung kennzeid<br>n Ordner verschiebe<br>ngsfenster für i<br>nen Sound wie<br>ne Benachricht |                  |                                                                    | <ul> <li>August 2011 →</li> <li>Mo Di Mi Do Fr Sa So</li> <li>25 25 27 28 29 30 31</li> <li>1 2 3 4 5 6 7</li> <li>8 [9] 10 11 12 13 14</li> <li>15 16 17 18 19 20 21</li> <li>22 23 24 25 66 72 28</li> <li>29 30 31 1 2 3 4</li> <li>Keine anstehenden Termine.</li> </ul> |
| Trash                                                                                                    |                                            |                              | Regelbes<br>2.<br>Regel     | Regel auf                                                                                                    | von mit engefangene Nachrichten anwenden<br>von mit gesendete Nachrichten anwenden<br>mit gesendeten (auf unterstrichene Werte<br>Nachricht                                                                                                    | klicken)                                                                                                    | rnehmen          |                                                                    | Anordnen nach: Kennzeichen: F                                                                                                    |
| E-Mail                                                                                                    |                                            |                              | L                           | _                                                                                                    | Abbrechen <zurück weiter=""></zurück>                                                                                                    | Fertig stellen                                                                                                    |                  |                                                                    |                                                                                                    |
| Kalender                                                                                                    |                                            |                              |                             |                                                                                                    |                                                                                                    |                                                                                                    |                  |                                                                    |                                                                                                    |
| Sea Kontakte                                                                                                    |                                            |                              |                             |                                                                                                    |                                                                                                    |                                                                                                    |                  |                                                                    |                                                                                                    |
| 💞 Aufgaben                                                                                                    |                                            |                              |                             |                                                                                                    |                                                                                                    |                                                                                                    |                  |                                                                    |                                                                                                    |
|                                                                                                    | 🐷 🗀 🗷 👻                                    |                              |                             | •                                                                                                    |                                                                                                    |                                                                                                    |                  |                                                                    |                                                                                                    |
| Elemente: 0                                                                                                    |                                            |                              |                             |                                                                                                    |                                                                                                    |                                                                                                    |                  | Online mit Microsoft Excha                                         | nge 🔲 🛱 100 % 🖂 🕂 🕂                                                                                                    |

Klicken Sie auf **Weiter**. Nun sollte Outlook 2010 eine Bestätigung verlangen, ob Sie diese Regel auf alle Nachrichten anwenden möchten, die Sie akzeptieren sollten.

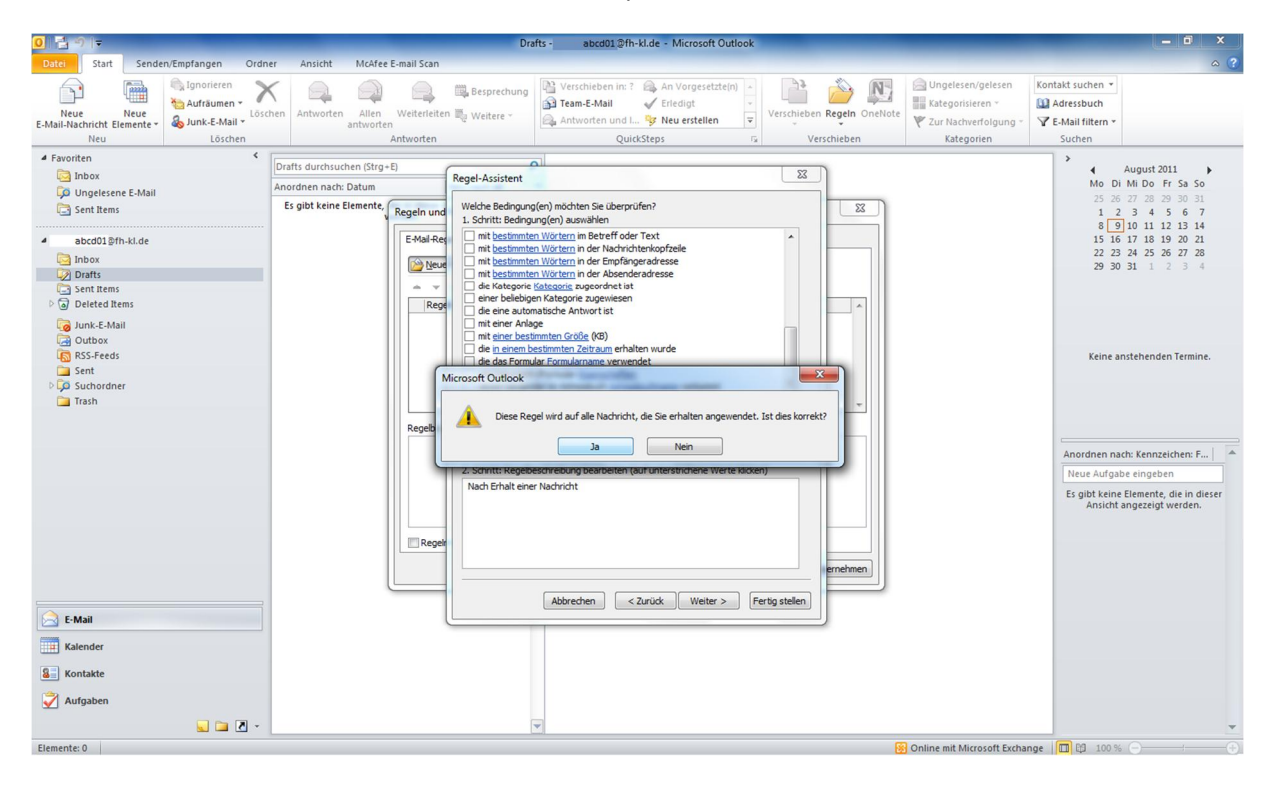

#### 5.Schritt

Wählen Sie die Option **diese vom Server mit einer Nachricht beantworten** aus. Drücken Sie nun auf den Link **einer Nachricht** im unteren Bereich des Regel-Assistenten.

| 0 🛃 🔊 🖃                                                                                                    |                                                                                                    | Drafts - abcd01 @fh-kl.de - Microsoft Outlook                                                                                                    | - 0 X                                                                                                    |
|----------------------------------------------------------------------------------------------------|----------------------------------------------------------------------------------------------------|----------------------------------------------------------------------------------------------------|----------------------------------------------------------------------------------------------------|
| Date: Start Senden/Empfangen Ordne                                                                                                    | er Ansicht McAfee E-mail Scan                                                                               |                                                                                                    | ۵ 🕜                                                                                                    |
| Neue<br>E-Mail-Nachricht Elemente v<br>Neu                                                                                                    | hen Antworten Allen Weiterleiter<br>Antworten Antworten                                                     | Besprechung       Verschieben in: ?       An Vorgesetzte(n)       Image: State and State and State | at suchen ▼<br>Iressbuch<br>Mail filtern ▼<br>Suchen                                                                                                    |
| 4 Favoriten <                                                                                                    | Drafts durchsuchen (Strg+E)                                                                                 |                                                                                                    | > August 2011                                                                                                    |
| Index                                                                                                    | Anordnen nach: Datum                                                                                        | Regel-Assistent                                                                                                    | Mo Di Mi Do Fr Sa So                                                                                                    |
| Ungeleiene E-Mail Ungeleiene E-Mail Ungeleiene E-Mail Ungeleiene E-Mail Ungeleiene E-Mail Ungeleiene E-Mail Ungeleiene E-Mail Ungeleiene E-Mail Ungeleiene E-Mail Ungeleiene E-Mail Ungeleiene E-Mail E-Second E-Second E- | Es gibt keine Elemente, Regeln und<br>Es gibt keine Elemente, Regeln und<br>E-Mal-Reg<br>Regebes<br>Regebes | Was sol mit deser Nachricht passieren?       32         1. Schrift Aktor(en) auswihlen       32         dese an gene Pescol/Effentlichen Guoge weiterleiten       •         dese an gene Pescol/Effentlichen Guoge weiterleiten       •         dese an gene Pescol/Effentlichen Guoge weiterleiten       •         dese an dese kannten für gut General Zeitwicht in schwer fülgen       •         Beder ein gene Pescol/Effentlichen Guoge       •         Beder ein gene Pescol/Effentlichen Guoge       •         Beder ein gene Pescol/Effentlichen Guoge       •         Beder ein gene Pescol/Effentlichen Guoge       •         Beder ein gene Pescol/Effentlichen Guoge       •         Beder ein gene Pescol/Effentlichen Guoge       •         Beder durch in Stord       •         Beder durch ein Schweiten       •         Beder durch ein Schweiten       •         Beder durch ein Schweiten       •         Beschuchtigung ütstehn       •         Beschuchtigung ütstehn       •         Beschuchtigung ütstehn für und Elsenten Effent Text anzeigen       •         2. Schritt: Regebeschrebung bearbeiten (wuf unterstrichene Werte kidden)       •         Abbrechen       < Zurück       Wettr >         Abbrechen       < Zurück       Wettr >                                                                                                    | 25       36       77       28       29       00       31         1       2       3       4       5       6       7         35       61       71       12       13       14       15       14         15       11       11       10       11       12       13       14       12       14         22       23       24       25       26       27       28       29       30       31       1       2       3       4         Keine anstehenden Termine.         Anordnen nach: Kennzeichen: F       *         Reuz Aufgabe eingeben |
| 📃 🖬 🖉 👻                                                                                                    |                                                                                                    | V                                                                                                    | •                                                                                                    |
| Elemente: 0                                                                                                    |                                                                                                    | 🚱 Online mit Microsoft Exchange 👖                                                                                                    | 1 100 % 😑 🕂 🕀                                                                                                    |

Geben Sie nun Ihre persönliche Abwesenheitsnotiz ein und klicken Sie anschließend auf **Speichern &** schließen.

| 0 3 7 1=                             | Drafts - abcd01@th-kl.de - Microsoft Outlook                                        | - 0 X                                  |
|--------------------------------------|-------------------------------------------------------------------------------------|----------------------------------------|
| Datei Start Senden/Empfar            | ngen Ordner Ansicht McAfee E-mail Scan                                              | a 🕜                                    |
| 🔄 📷 🔍 Ign                            | A A A A A A A A A A A A A A A A A A A                                               |                                        |
| Auf                                  | n Datel Nachricht Einfügen Optionen Text formatieren Überprüfen 🗠 🥝                 |                                        |
| E-Mail-Nachricht Elemente - 🍇 Jun    | Ausschneiden Calibri (7 - 11 - 7 A* A* 12 - 12 - 19) 🚳 🥮 👔 🙀 🖓 🕈 Nachverfolgung - 🍳 | •                                      |
| Neu                                  | Speichen Einfügen Fru 192 - A - E = 2 7 7 Arssbuch Namen Date Hement Signatur       | -                                      |
| 4 Favoriten                          | 8 schließen V Format übertragen V I I I I I I I I I I I I I I I I I I               | August 2011                            |
| Ungelesene E-Mail                    | Senden Zwischenabiage is Basistext is Namen Einschlieben Kategorien is Zoom         | Di Mi Do Fr Sa So                      |
| Sent Items                           | Es konnten keine E-Mail-Infos abgerufen werden.                                     | 2 3 4 5 6 7                            |
|                                      | An                                                                                  | 9 10 11 12 13 14                       |
| <ul> <li>abcd01 @fh-kl.de</li> </ul> | Cc                                                                                  | 16 17 18 19 20 21<br>23 24 25 26 27 28 |
| Drafts                               | Betreff:                                                                            | <b>30 31</b> 1 2 3 4                   |
| Sent Items                           | Deine automatische Abwerenheitznetz                                                 |                                        |
| Deleted Items                        |                                                                                     |                                        |
| Junk-E-Mail                          |                                                                                     |                                        |
| RSS-Feeds                            |                                                                                     | anstehenden Termine.                   |
| Sent Sent                            |                                                                                     |                                        |
| Suchordner                           |                                                                                     |                                        |
|                                      |                                                                                     |                                        |
|                                      |                                                                                     |                                        |
|                                      |                                                                                     | hach: Kennzeichen: F 📄 🌰               |
|                                      |                                                                                     | abe eingeben                           |
|                                      |                                                                                     | ne Elemente, die in dieser             |
|                                      |                                                                                     | nt angezeigt werden.                   |
|                                      |                                                                                     |                                        |
|                                      |                                                                                     |                                        |
|                                      |                                                                                     |                                        |
|                                      |                                                                                     |                                        |
| E-Mail                               |                                                                                     |                                        |
| Kalender                             |                                                                                     |                                        |
| Marchuci                             |                                                                                     |                                        |
| Sea Kontakte                         |                                                                                     |                                        |
| 🟹 Aufgaben                           |                                                                                     |                                        |
|                                      |                                                                                     |                                        |
| Elemente: 0                          | 🔂 Online mit Microsoft Exchange 🔲 🔯 10                                              | 0% (                                   |
|                                      |                                                                                     |                                        |

# 7.Schritt

Nun sollten Sie auf den Weiter Button drücken.

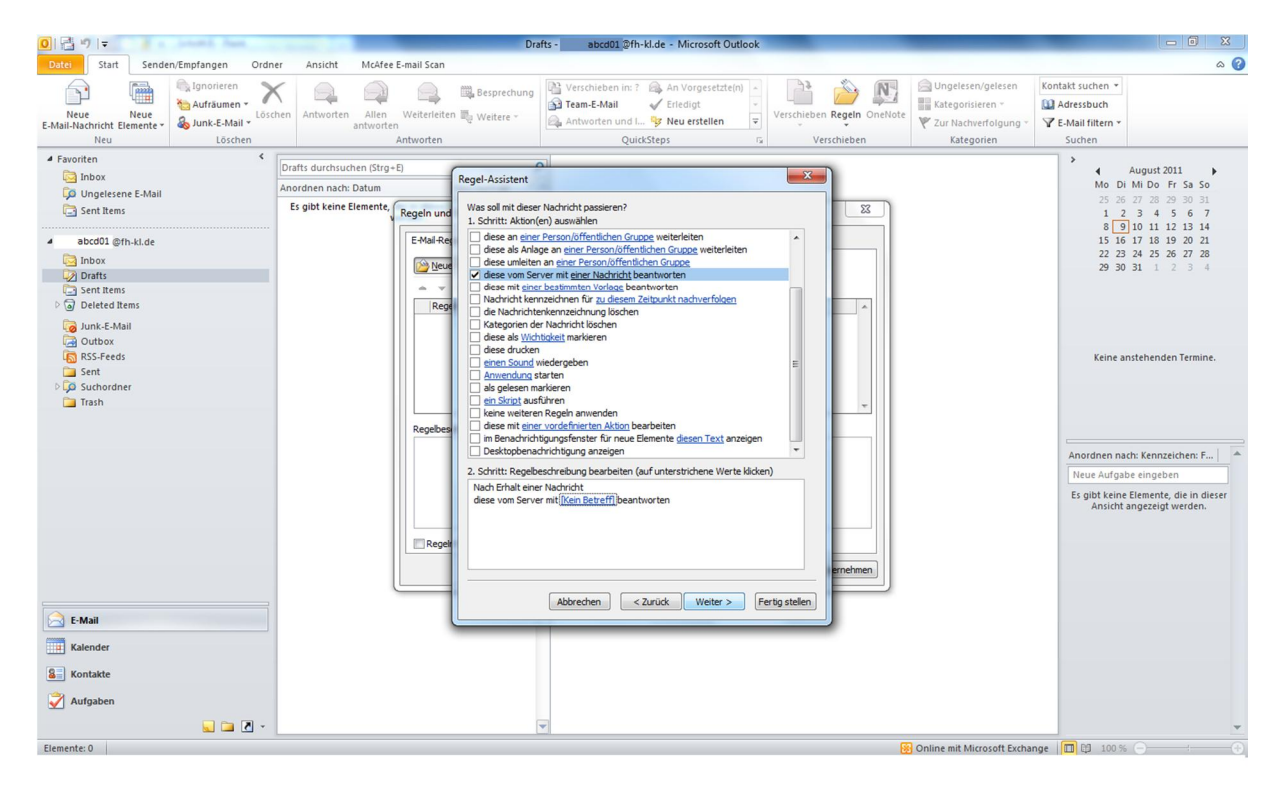

Falls Sie Ausnahmen bei Ihrer E-Mail Weiterleitung einstellen möchten, können Sie dies hier tun. Andersfalls klicken Sie auf **Weiter**.

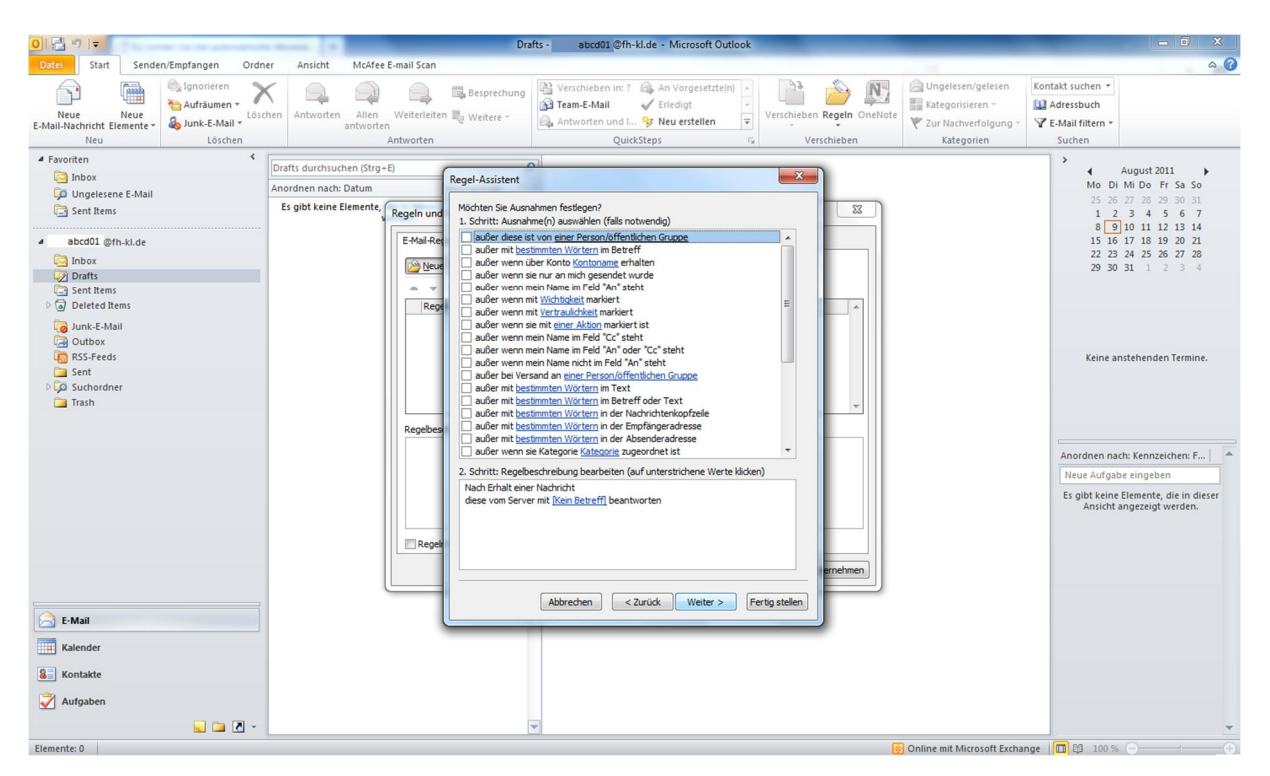

#### 9.Schritt

Falls Sie dies wünschen können Sie in diesem Bereich, ihrer Regel einen Namen geben. Bevor Sie fortfahren sollten Sie sich vergewissern, dass bei **Diese Regel aktivieren** ein Haken gesetzt ist. Klicken Sie danach auf **Fertig stellen** 

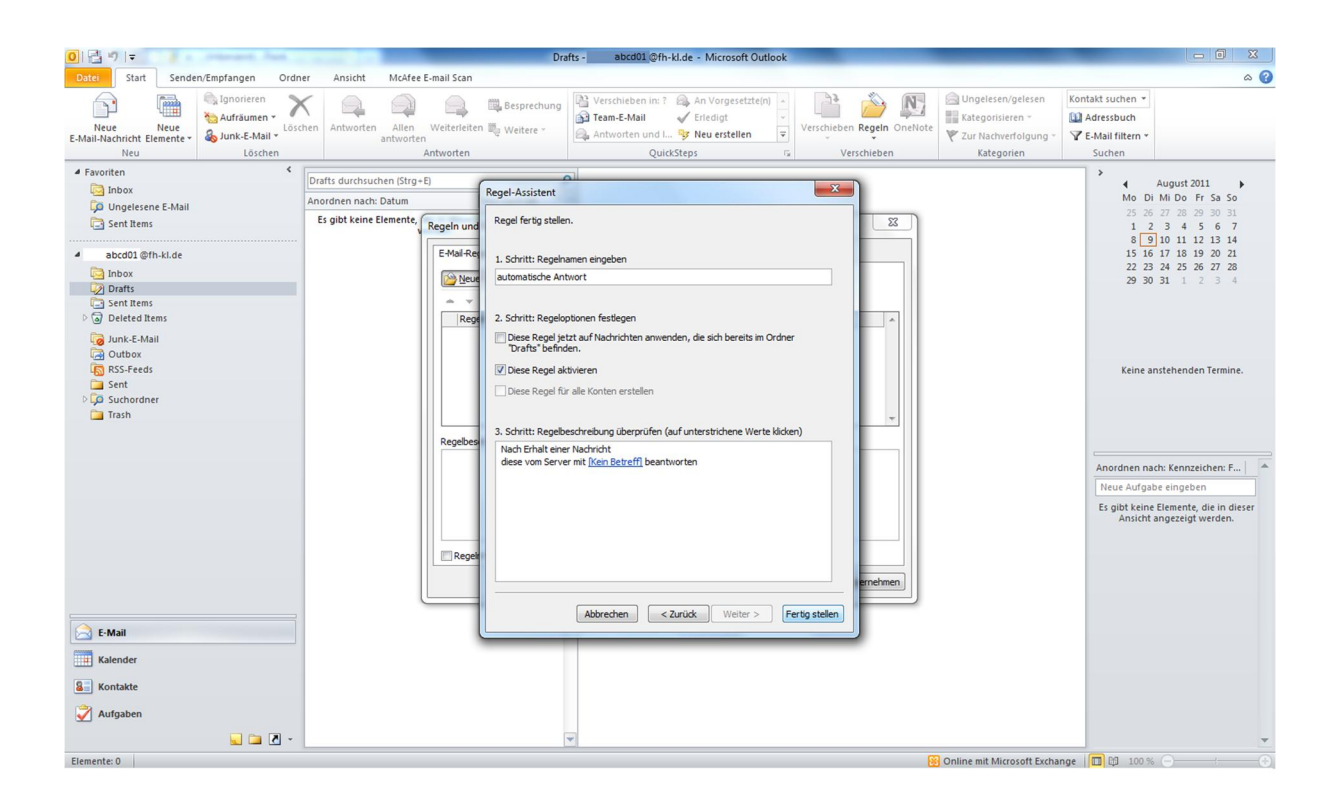

In diesem letzten Schritt müssen Sie zuerst auf **Übernehmen** drücken und danach auf **OK**. Jetzt haben Sie eine automatische Abwesenheitsnotiz erstellt. Die automatische Abwesenheitsnotiz bleibt solange aktiv bis Sie die Regel deaktivieren bzw. löschen.

| <b>○</b>  雪り  <del>▼</del>                                           |                                                                                | Dra                                                                                                    | fts - abcd01 @fh-kl.de - Microsoft Outlook                                                                                                    |                            |                                                                    | - 6 X                                                                                                    |
|----------------------------------------------------------------------|--------------------------------------------------------------------------------|----------------------------------------------------------------------------------------------------|----------------------------------------------------------------------------------------------------|----------------------------|--------------------------------------------------------------------|----------------------------------------------------------------------------------------------------|
| Datei Start Senden/Empfangen Ordner                                  | r Ansicht McAfee                                                               | E-mail Scan                                                                                                    |                                                                                                    |                            |                                                                    | <b>8</b> \$                                                                                                    |
| Neue Neue<br>E-Mail-Nachricht Elemente -<br>Neu                      | en Antworten Allen antworter                                                   | Weiterleiten tweitere ~                                                                                                    | Verschieben in: ? An Vorgesetzte(n) Team-E-Mail Antworten und I Nover stellen OuickSteps                                                                                                    | Verschieben Regeln OneNote | Ungelesen/gelesen Kategorisieren * Zur Nachverfolgung * Kategorien | Kontakt suchen *<br>Maressbuch<br>E-Mail filtern *<br>Suchen                                                                                                    |
| 4 Favoriten                                                          |                                                                                |                                                                                                    |                                                                                                    |                            | noregonen                                                          | >                                                                                                    |
| Calinbox<br>Calinbox<br>Calinbox<br>Calinbox<br>Calinbox<br>Calinbox | Drafts durchsuchen (Strg+<br>Anordnen nach: Datum<br>Es gibt keine Elemente, ( | E) Neu nach alt 👻                                                                                                    | 2<br>                                                                                                    |                            |                                                                    | August 2011     Mo Di Mi Do Fr Sa So     25 26 27 28 29 30 31                                                                                                    |
|                                                                      |                                                                                | Regeln und Benachrichtigunger E Mal-Regeln Benachrichtigun Des Regel Regel ande Regeln (n der angezeigten Ø automatische Antwort Regelbeschreibung (zur Bearbei Rach Erhalt einer Nachricht dese von Server mit <u>Ticen Be</u> Regeln für alle aus RSS-Feec | A gen verwalten<br>pen verwalten<br>m ~ 🝙 Kopieren X Löschen<br>m Gptionen<br>Rehenfulge angewendet) Aktionen<br>tung auf die unterstrichenen Werte käcken):<br>tung auf die unterstrichenen Werte käcken):<br>treffi beantworten<br>St heruntergeladenen Nachrichten aktivieren<br>K bezuntergeladenen Nachrichten aktivieren | Precise Obernehmen         |                                                                    | 1       2       3       4       5       6       7         6       10       11       12       13       14       15       16       17       18       19       20       21       22       22       22       23       24       25       26       72       28       29       30       31       1       2       3       4         Keine anstehenden Termine.         Keine anstehenden Termine.         Anordnen nach: Kennzeichne: F       A         Neue Aufgabe eingeben         Es gibt keine Elemente, die in dieser Ansicht angezeigt werden. |
| Kalender                                                             |                                                                                |                                                                                                    |                                                                                                    |                            |                                                                    |                                                                                                    |
| 8 Kontakte                                                           |                                                                                |                                                                                                    |                                                                                                    |                            |                                                                    |                                                                                                    |
| 🖉 Aufgaben                                                           |                                                                                |                                                                                                    |                                                                                                    |                            |                                                                    |                                                                                                    |
| Elemente: 0                                                          |                                                                                | Ľ                                                                                                    | 2                                                                                                    | R                          | Online mit Microsoft Excha                                         |                                                                                                    |